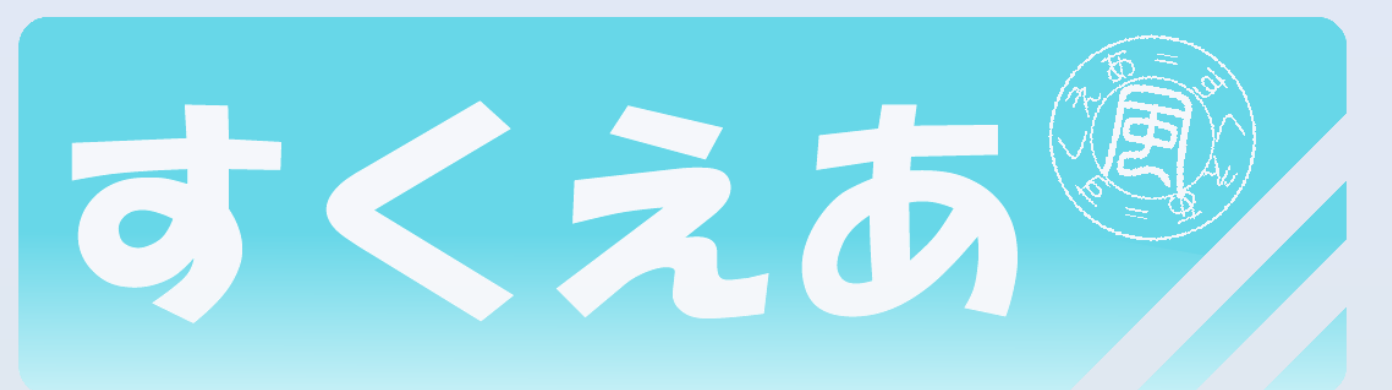

### SCREEN feels AIR.

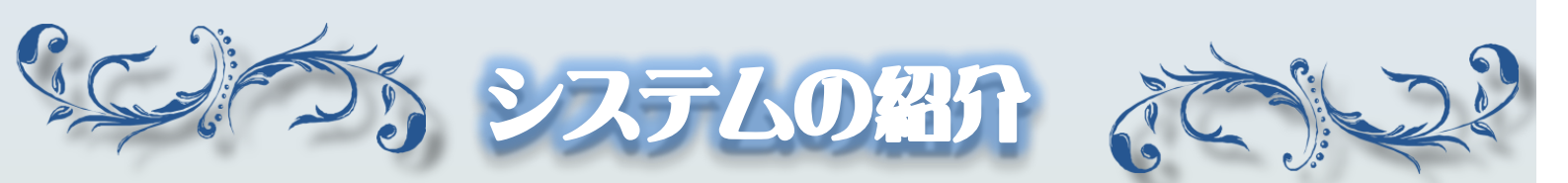

『SCREEN feels AIR.(すくえあ)』とは、 風を感じるスクリーンに息を吹きこむことで、 コンピュータとの新しい 体験を楽しむことができる エンターテイメントシステムです。

| P.01 | 概要・目次                |
|------|----------------------|
| P.02 | 使用する機器の名称と役割         |
| P.03 | システムの起動と終了方法         |
| P.04 | <u>トップメニューから各デモへ</u> |
| P.05 | すくえあの基本操作①           |
| P.06 | すくえあの基本操作②           |
| P.07 | 動作原理~障害物の配置~         |
| P.08 | わくわく実験室~CLOTH~       |
| P.09 | クリエイティブアート~PAINT~    |
| P.10 | パーティゲーム~PANEL~       |
| P.11 | その他のデモの紹介            |

K

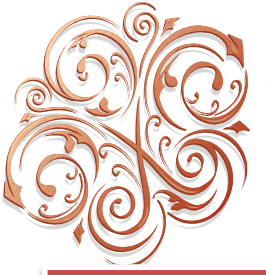

# 使用する機器の名称と役割

【すくえArray】 風を吹き込むことのできる スクリーンです。

【プロジェクタ】 すくえArrayに映像を 投影します。

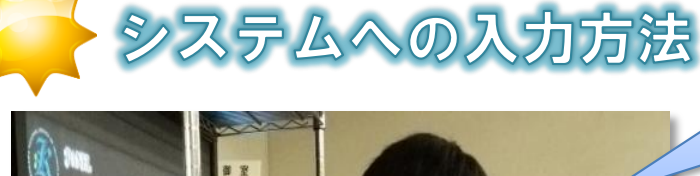

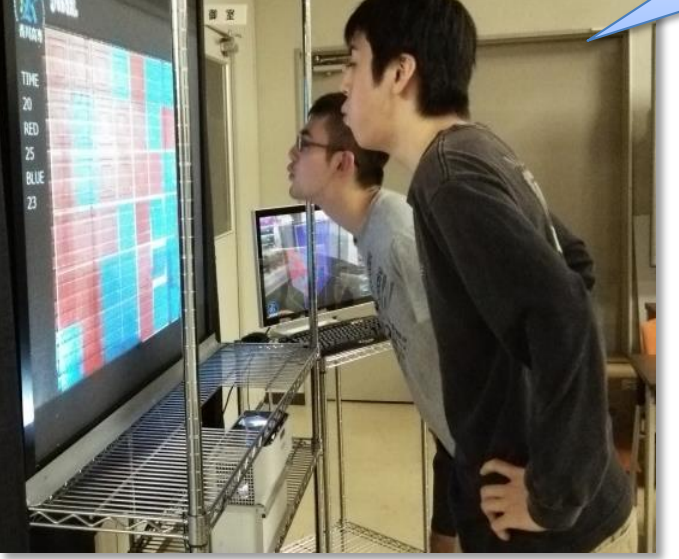

息だけでなくスプレーなどの風を 起こすものであれば、入力として 使えます。 「すくえあ」は、スクリーンに息を吹きこむこ とで、コンピュータに風を入力します。

### さまざまな入力アイテム

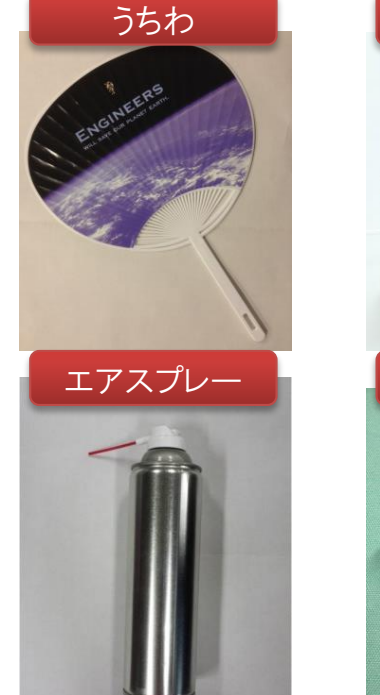

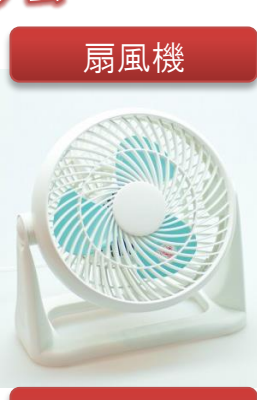

【タッチディスプレイ】

メニューの選択などの 操作を行います。

【タブレット】

アートモードで

入力の補助に使います。

空気砲

(In the second

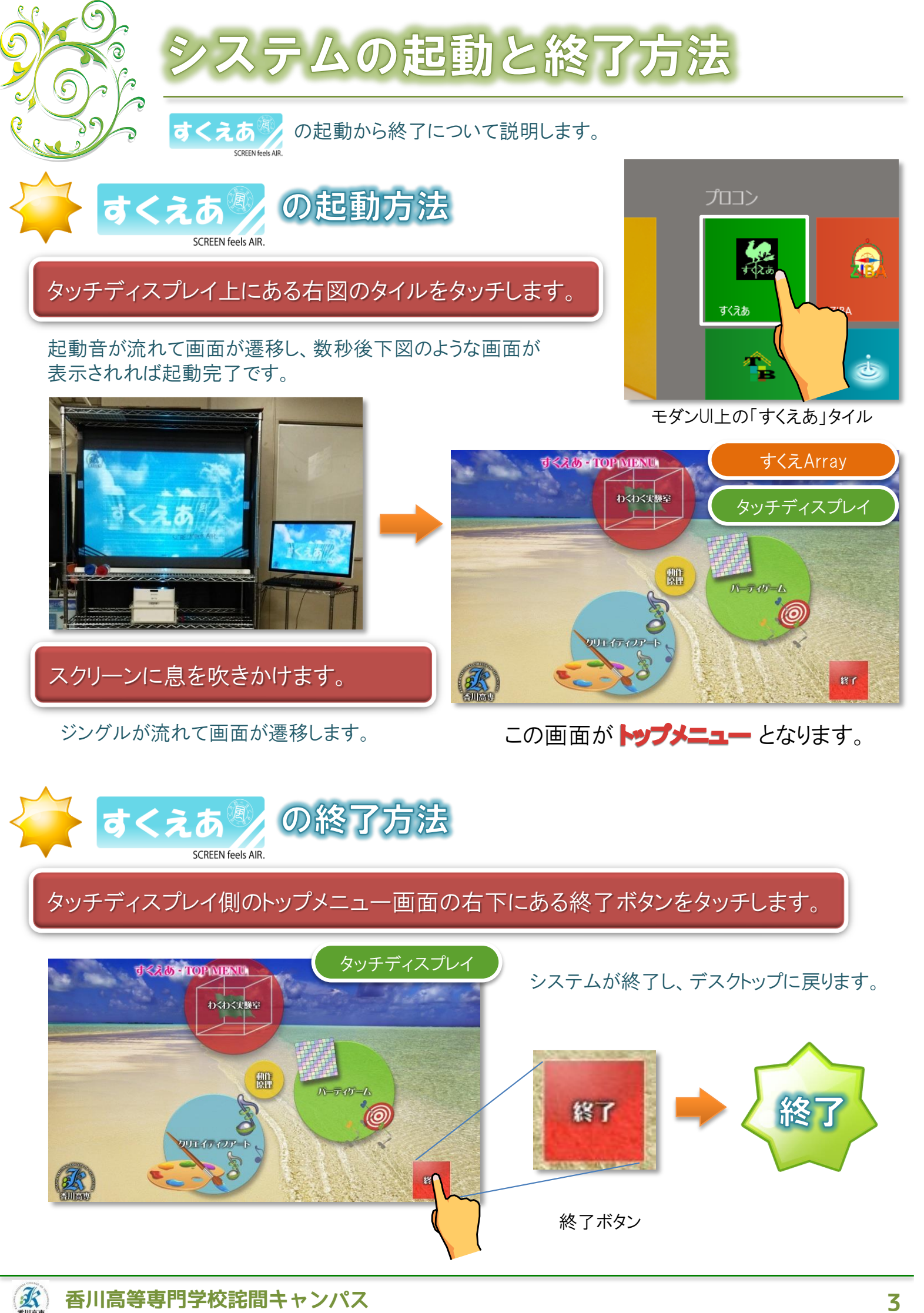

香川高等専門学校詫間キャンパス

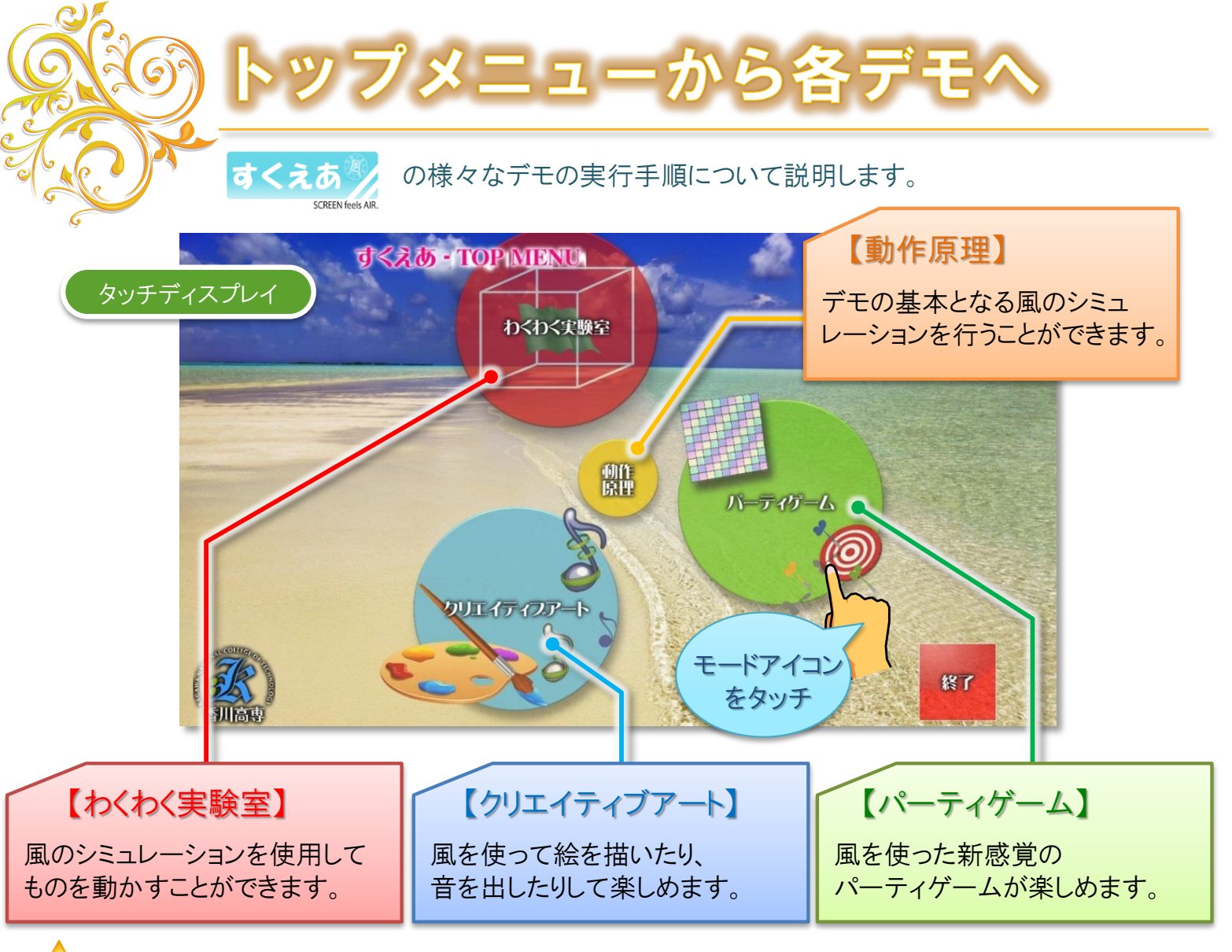

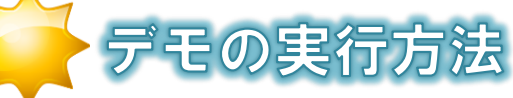

回転している各モードアイコンをタッチすることで各モードのデモ選択画面に遷移します。

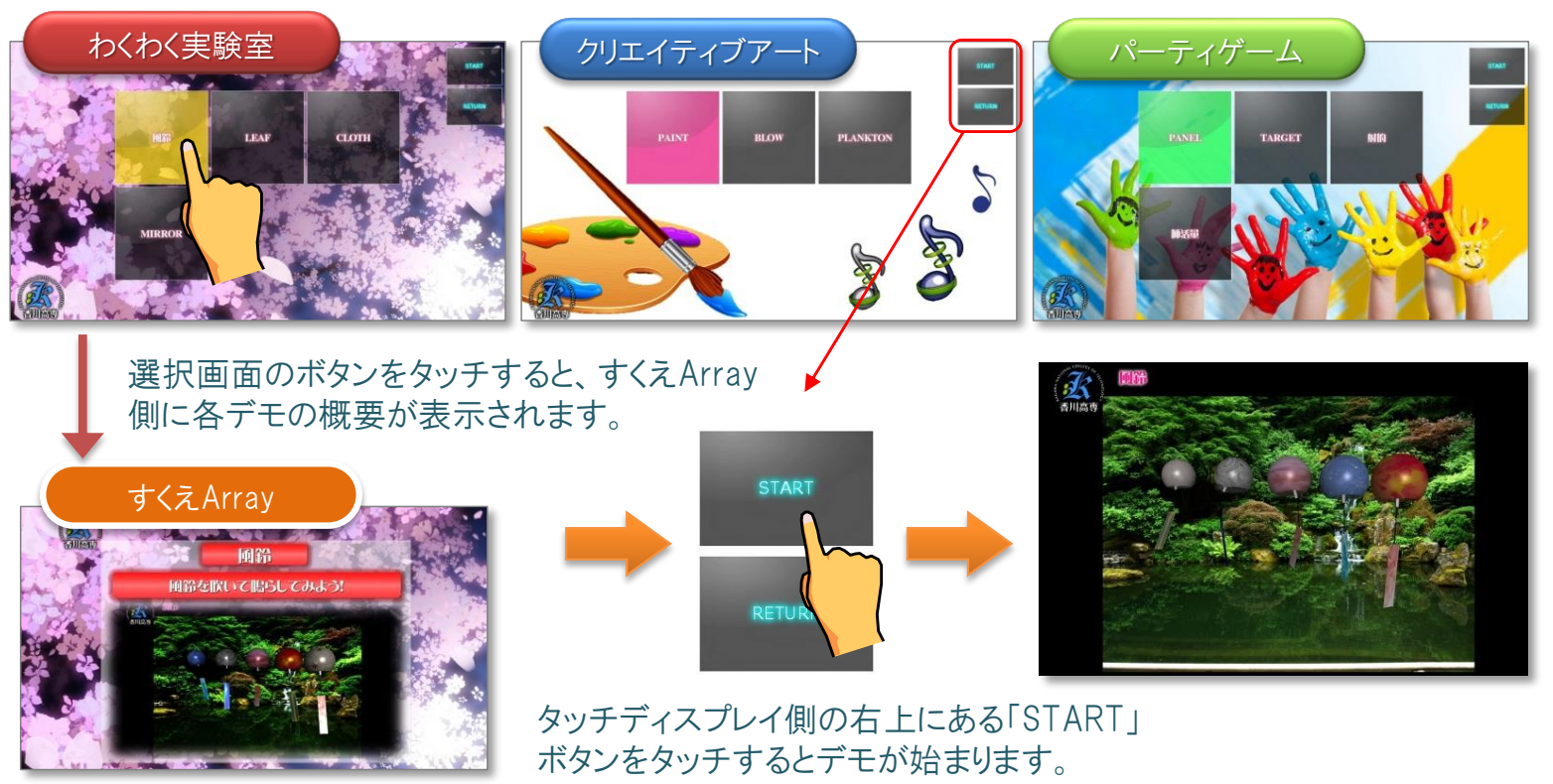

![](_page_4_Picture_0.jpeg)

「動作原理」では、すくえArray・タッチディスプレイにそれぞれ下のような画面が表示されます。

![](_page_4_Picture_2.jpeg)

各デモによって表示内容が異なりますが、スク リーン正面からの映像が表示されます。 入力された風のシミュレーションが行われる領域 (CFDエリア)が俯瞰で表示されています。

## 2つの画面の表示内容の違い

#### まずは、うちわで「すくえArray」に風を送り込んでみましょう。

![](_page_4_Picture_7.jpeg)

K

![](_page_5_Picture_0.jpeg)

## )動作原理 ~障害物の配置~

「動作原理」では物体を配置し、物体の周りに流れる気流をシミュレーションできます。

K

¥ 2

K

#### レフトメニューの機能 レフトメニューからはCFDエリアに障害物を配置できます。

![](_page_6_Picture_3.jpeg)

![](_page_6_Picture_4.jpeg)

·+/- 位置を変更します。

![](_page_6_Picture_6.jpeg)

右図のように物体が配置されます。

![](_page_6_Picture_8.jpeg)

物体の周りに発生する気流が描かれます。

![](_page_6_Picture_10.jpeg)

珹

壁

![](_page_6_Picture_11.jpeg)

![](_page_6_Picture_12.jpeg)

![](_page_7_Picture_0.jpeg)

・網 格子状の網を表示します。
・うどん 「うどん」を表示します。

物体の質感を選択します。 ・SOFT 張りが弱くなります。 ・HARD 張りが強くなります。

すくえArrayに風を送ってみましょう。

布が風になびく様子が描かれます。

> ZENA

SOFT

HARD

のれん

![](_page_8_Figure_0.jpeg)

風で色が吹きつけられるような絵を描けます。

![](_page_8_Picture_2.jpeg)

![](_page_8_Picture_3.jpeg)

![](_page_9_Picture_0.jpeg)

パーティゲームのデモの中から「PANEL」を体験してみます。

PANELの起動方法

メインメニューからパーティゲームを選択し、 表示された右図のデモ選択画面から 「PANEL」をタッチします。

![](_page_9_Picture_4.jpeg)

![](_page_9_Figure_5.jpeg)

![](_page_10_Picture_0.jpeg)

![](_page_10_Picture_1.jpeg)

SCREEN feels AIR. We feel AIR, too. 『すくえあ』で新しい風を体験してみませんか?